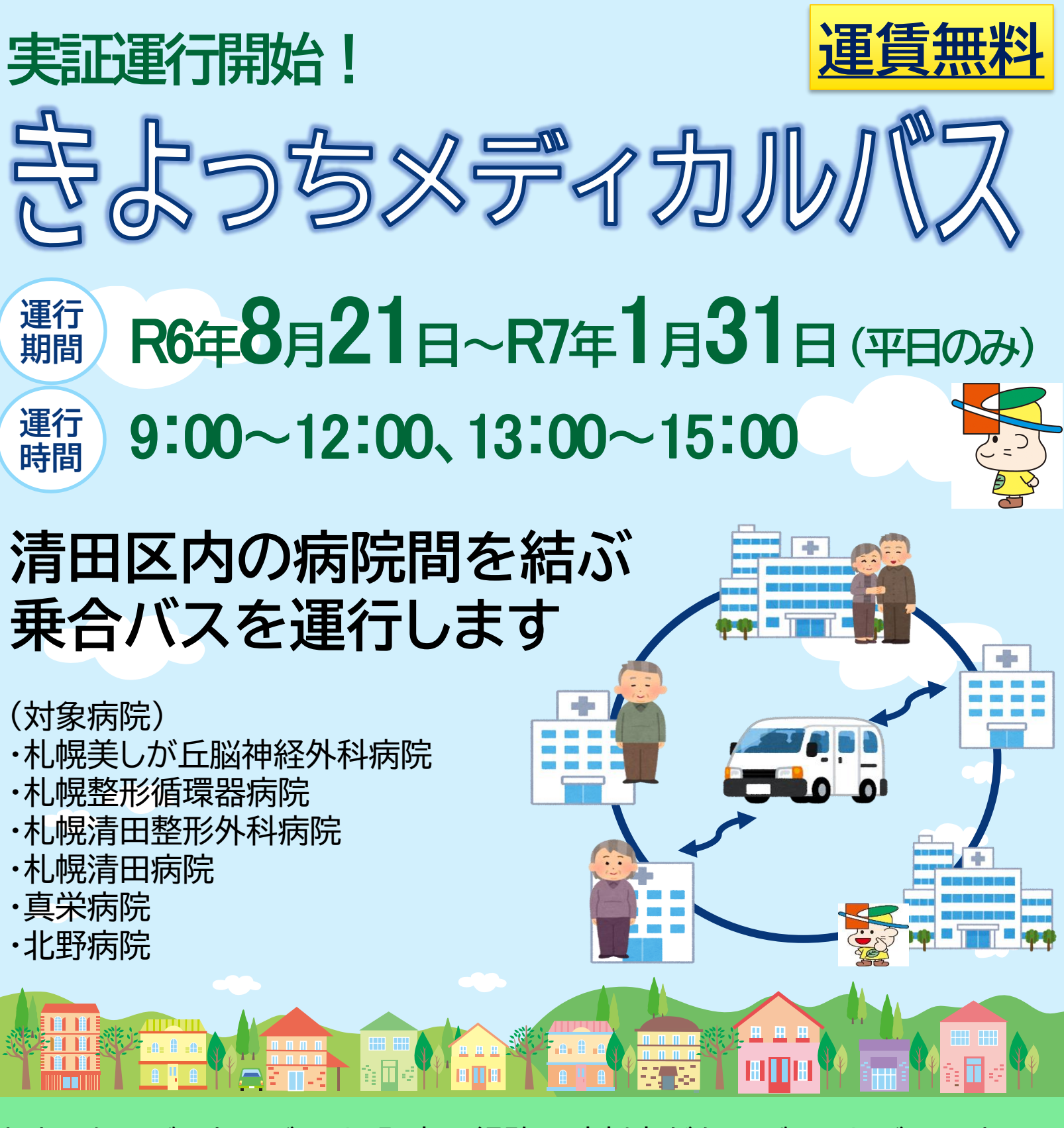

きよっちメディカルバスは、既定の経路や時刻表がないデマンドバスです。 事前に登録された方がスマホで予約すると、AIが最適なルートを導き出し、 乗合バスによって清田区内の病院間を送迎します。

## ご利用対象者

上記の対象病院への通院・入院患者様、ご家族など

乗車・予約方法・お問合せ

コールセンター(011-883-1122)までお問合せ下さい。

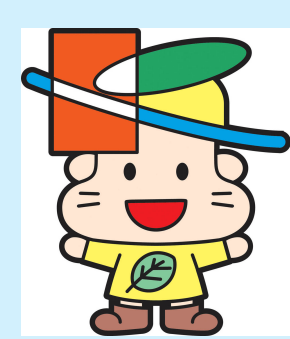

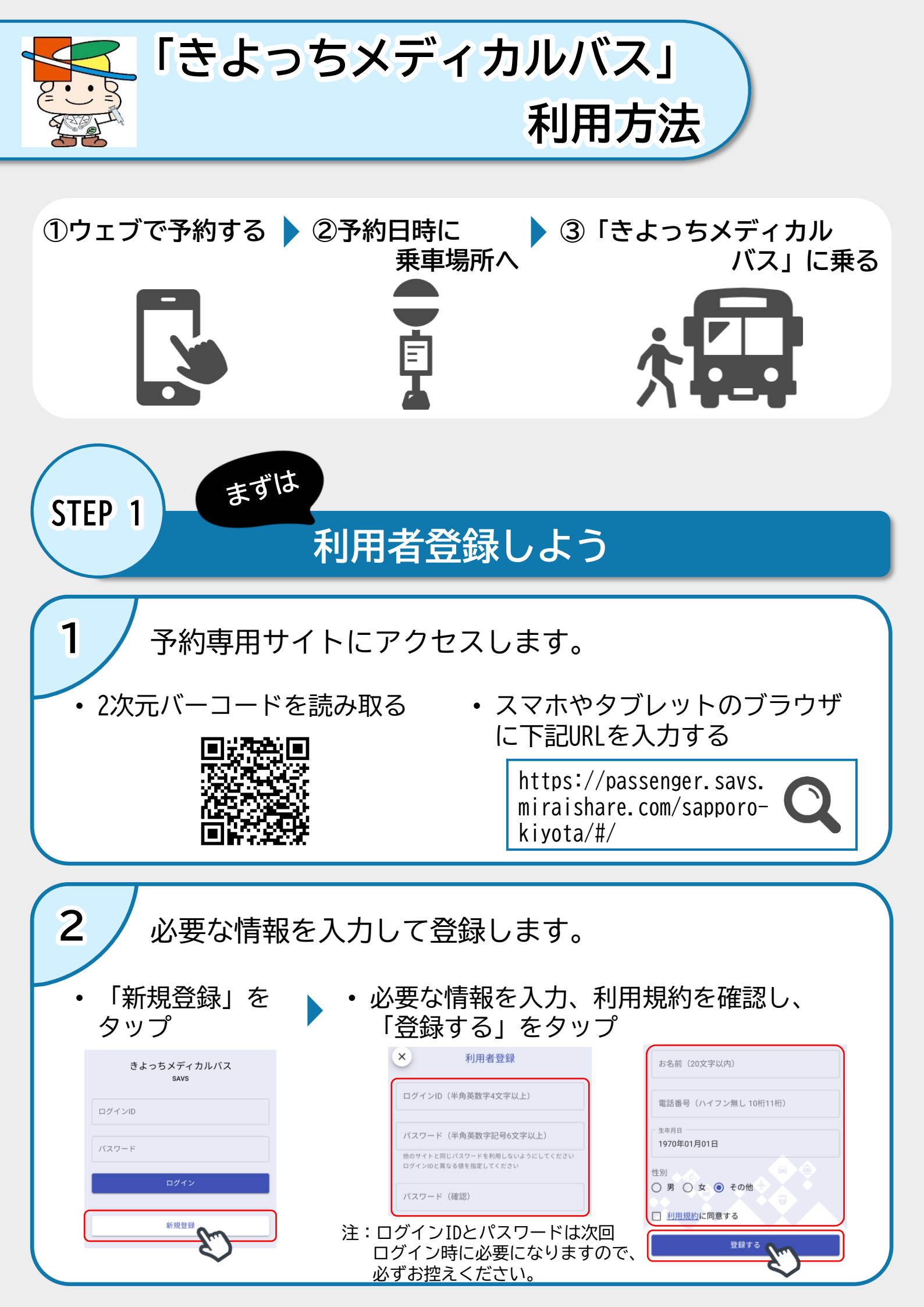

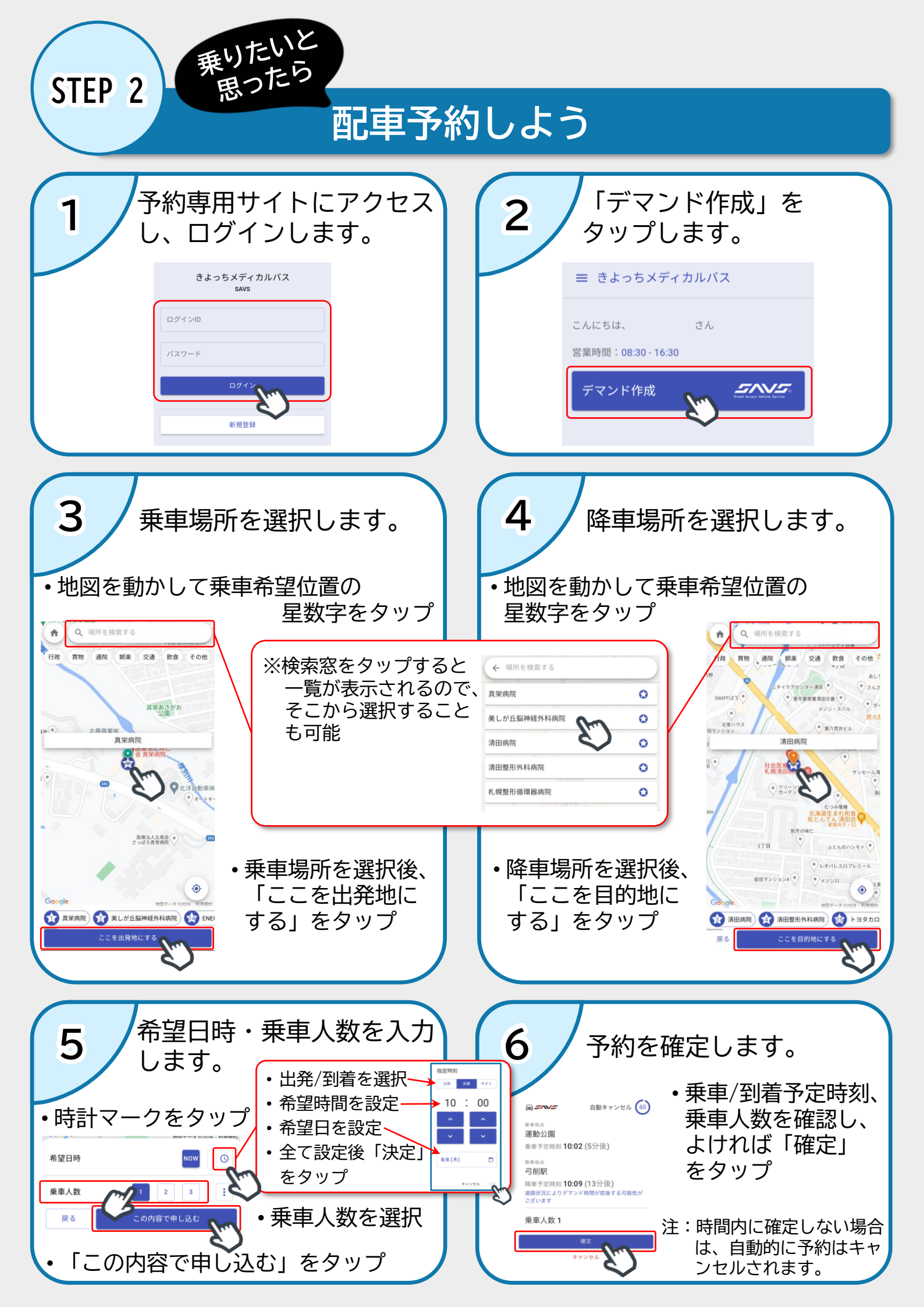